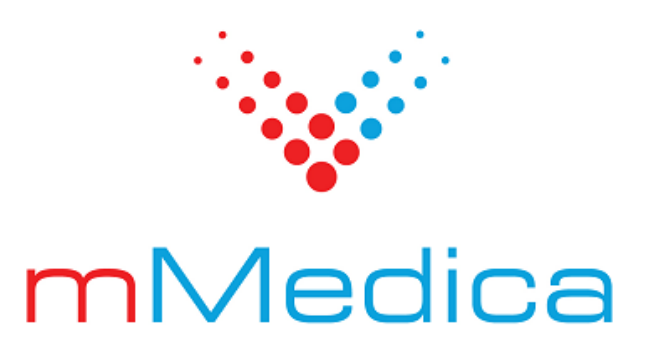

## Moduł Pharmindex Refundacje

Instrukcja użytkownika

10.12.0

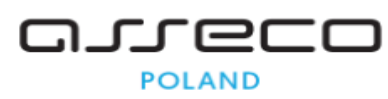

17.12.2024

### Spis treści

| Rozdział 1 | Rozpoczęcie pracy z modułem                               | 2 |
|------------|-----------------------------------------------------------|---|
| Rozdział 2 | Funkcjonalność bazy leków Pharmindex                      | 3 |
| Rozdział 3 | Wskazania refundacyjne w module Pharmindex<br>Refundacje  | 4 |
| Rozdział 4 | Wyznaczanie odpłatności w module Pharmindex<br>Refundacje | 5 |

#### Wstęp

**Moduł Pharmindex Refundacje** stanowi rozszerzenie bazy leków Pharmindex w wersji podstawowej, jak również modułu <u>Baza Leków Pharmindex</u>.

Moduł Pharmindex Refundacje prezentuje kody ICD-10 przypisane do wskazań leku refundowanego. Umożliwia dobór leku refundowanego zgodnie z rozpoznaniem jednostki chorobowej pacjenta postawionym na wizycie. Minimalizuje ryzyko popełnienia błędu przy wypisywaniu recepty.

Ilustracje i "zrzuty" ekranowe zamieszczone w niniejszej publikacji mają charakter instruktażowy i mogą odbiegać od rzeczywistego wyglądu ekranów. Rzeczywisty wygląd ekranów zależy od posiadanej wersji aplikacji, aktywnych modułów dodatkowych oraz numeru wydania. Większość zrzutów ekranowych zamieszczonych w niniejszej instrukcji została wykonana przy pomocy wersji Standard+ z aktywnymi wszystkimi modułami dodatkowymi.

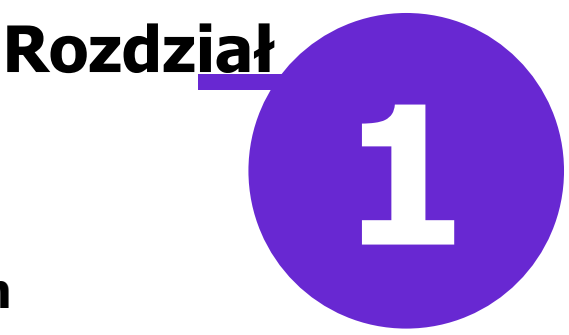

#### Rozpoczęcie pracy z modułem

Aby rozpocząć pracę z modułem Pharmindex Refundacje należy:

- dokonać zakupu modułu na stronie Centrum Zarządzania Licencjami
- pobrać nowy klucz licencyjny i wczytać go do programu mMedica w Zarządzanie > Operacje techniczne
  > Aktywacja systemu mMedica
- włączyć moduł w Zarządzanie > Konfiguracja > Konfigurator, pozycja: System > Moduły dodatkowe, dostępne jako parametr dla stacji roboczej

Szczegółowa instrukcja włączenia modułu:

- 1. Przejść do: Zarządzanie > Konfiguracja > Konfigurator, pozycja: System > Moduły dodatkowe.
- 2. Wybrać ikonę **Stacja**, znajdującą się w lewym dolnym rogu ekranu.
- 3. Na liście modułów dodatkowych zaznaczyć moduł Pharmindex Refundacje.
- 4. Zapisać zmiany przyciskiem Zatwierdź (F9).
- 5. Zaakceptować komunikat o konieczności restartu aplikacji i ponownie zalogować się do programu.

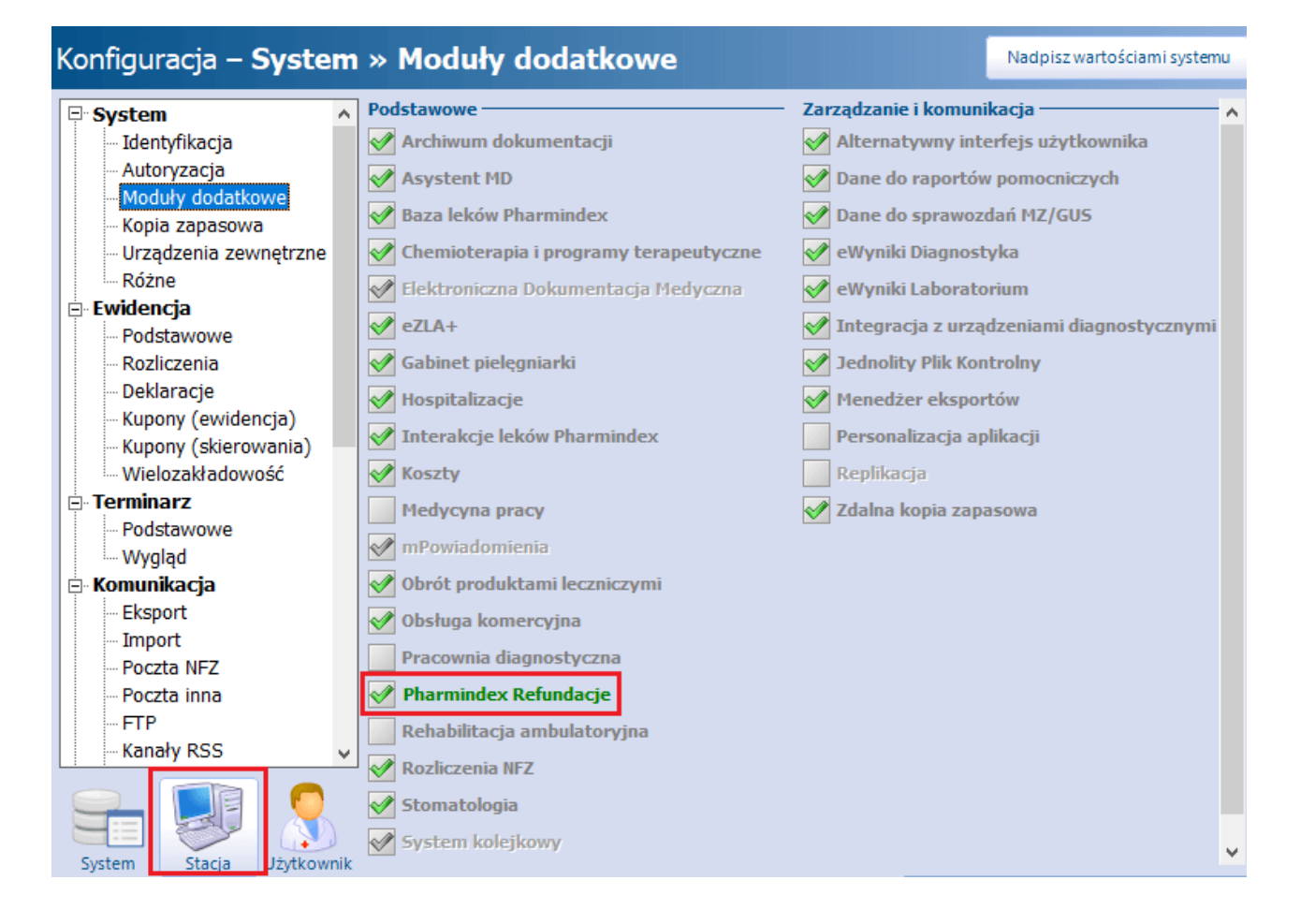

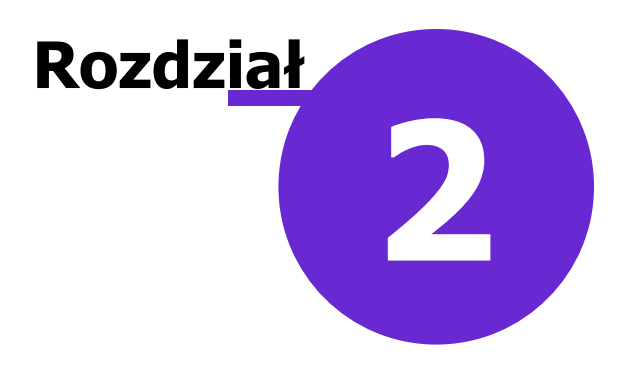

#### Funkcjonalność bazy leków Pharmindex

Baza leków Pharmindex dostępna jest w aplikacji mMedica w następujących miejscach:

• w przypadku aktywnego Modułu Baza Leków Pharmindex - ze strony startowej programu poprzez

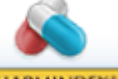

kliknięcie przycisku (lub w ścieżce: Moduły dodatkowe > Pharmindex). Z tego poziomu użytkownik ma dostęp do kompendium leków, zawierającego indeks ponad 17 000 produktów leczniczych dostępnych w Polsce.

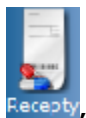

• Z poziomu *Gabinetu* - po otwarciu wizyty i wybraniu w głównym panelu ikony Recepty, użytkownik ma pełen dostęp do kompendium leków oraz możliwość przepisania wybranego leku na receptę.

Dokładny opis sposobu korzystania z bazy leków Pharmindex oraz jej aktualizacji znajduje się w:

- ogólnej instrukcji obsługi programu mMedica
- instrukcji obsługi dodatkowego modułu "Pharmindex Baza Leków".

# Rozdział Godule

#### Wskazania refundacyjne w module Pharmindex Refundacje

**Uwaga!** W wersji 9.4.0 aplikacji mMedica funkcjonalność prezentacji wskazań refundacyjnych w kolumnie **"Wskazania"** w oparciu o kody ICD-10 w oknie bazy leków Pharmindex, dostępnej z poziomy wizyty, została przeniesiona do modułu **"Pharmindex Refundacje"**, zgodnie z opublikowanym komunikatem: <u>https://mmedica.asseco.pl/aktualnosci/refundacje-zmiany-w-dostepie-do-funkcji/</u>. W przypadku braku modułu w kolumnie wyświetlany bedzie symbol

Przy aktywnym module **"Pharmindex Refundacje"** w kolumnie **"Wskazania"** prezentowane są wskazania refundacyjne dla poszczególnych leków. Po najechaniu na daną pozycję kursorem myszy wyświetlą się szczegółowe informacje dotyczące refundacji z listą kodów ICD-10 przypisanych do wskazań.

Jeżeli świadczeniodawca posiada równocześnie aktywny moduł **"Pharmindex Baza Leków"** widoczne będą także kody ICD-10 dla wskazań zarejestrowanych na dzień wydania decyzji (**WWZW**) (przykład poniżej). W ramach modułu **"Pharmindex Baza Leków"** wyświetlany jest również link <u>Kliknij, aby</u> <u>sprawdzić szczegóły</u>, przekierowujący do okna opisu leku.

|               |    | 00                                                                                             | <b>3</b>          |                      | PHARM<br>INDEX* |           | M 🚦          |          |                                                                                                    | <b>Q</b>                                                                                                    |          | $\bigcirc$    |   |   |  |  |
|---------------|----|------------------------------------------------------------------------------------------------|-------------------|----------------------|-----------------|-----------|--------------|----------|----------------------------------------------------------------------------------------------------|----------------------------------------------------------------------------------------------------|----------|---------------|---|---|--|--|
| <b>4</b> 54   | S  | tale podawane leki                                                                             | Leki prefer       | owane                | Baza leków      | Baza      | leków        | Leki rec | epturowe                                                                                                    | Historia leków                                                                                                    | Histor   | ia recept     |   |   |  |  |
| Wizuta        | Sz | ukaj:                                                                                          |                   |                      |                 |           |              | •        |                                                                                                    | Pielęgniarka                                                                                                    | x        | 2             | 1 | 2 |  |  |
| :             |    | ATC                                                                                            | Wskazania<br>ref. | Substancje<br>czynne | Firmy farm.     |           |              |          |                                                                                                    |                                                                                                    |          |               |   | ~ |  |  |
| <u> </u>      |    | Nazwa                                                                                          |                   |                      | Opakowanie      |           | Wskazania    |          | Odpłatność Produ                                                                                                    |                                                                                                    |          |               |   |   |  |  |
| Dane med.     |    | A-derma Exomega Control krem<br>emolient krem                                                  |                   |                      | 200 ml          |           |              |          |                                                                                                    | Pierre<br>Dermo                                                                                                    |          |               |   |   |  |  |
| Skierowania   |    | A-derma Exomega Control krem<br>emolient krem<br>A-derma Exomega Control krem<br>emolient krem |                   |                      | 50 ml           |           |              |          | <b>WWZW</b><br>30%:                                                                                                    | We wszystkich zarejestrowanych wskazaniach:<br>110 - Nadciśnienie samoistne (pierwotne)                                                                     |          |               |   |   |  |  |
|               |    |                                                                                                |                   |                      | 400 ml          |           | WWZW/WP/S75+ |          | 7                                                                                                    | 120-1 - Choroba niedokrwienna serca<br>120-1 - Choroba niedokrwienna serca z udokumentowanym skurczem naczy<br>125 - Przewlekła choroba niedokrwienna serca |          |               |   |   |  |  |
| Skala Barthel |    | dipine tabl. (5 mg)                                                                            |                   | 30 szt.              |                 |           |              |          | Kliknij, aby sprawdzić szczegóły                                                                                                    |                                                                                                    |          |               |   |   |  |  |
| Druki         | Þ  | Adipine tabl. (10 mg)                                                                          |                   |                      | 30 szt.         |           | wwzw/\       | NP/S75+  | 30%:                                                                                                    | zakres wskazan pozarejestracyjných objętých refundacją:<br>173.0 - Zespół Raynauda<br>M34.1 - Zespół CR(E)ST                                                |          |               |   |   |  |  |
| 5             |    | Adrenalina Aguettant roztw. do wstrz.<br>(1 mg/10 ml)                                          |                   |                      | 10 ampstrzyk    | . x 10 ml | 17           |          | 075 1                                                                                                    | <u>Kliknij, aby spraw</u>                                                                                                    | lzić szo | <u>zegóły</u> |   |   |  |  |
| Recepty       |    | <b>Adrenalina WZF</b> roztw. do wstrz. (300<br>μg/0,3 ml)                                      |                   | ampstrzyk. 1         | ml              | WSK       | J            | 8/5+     | Refundacja w Szczegolnych grupach pacjentów:<br>Produkt wydawany bezpłatnie dla osób w wieku powyżej 75 roku życia we v<br>Kliknii, aby sprawdzić szczegóły |                                                                                                    |          |               |   |   |  |  |
|               |    | Adrenalina WZF<br>(1 mg/ml)                                                                    | 0,1% roztv        | . do wstrz.          | 10 amp. 1 ml    |           | WWZW         |          | K                                                                                                    | <u>r ond v</u>                                                                                                    |          |               |   |   |  |  |
| Zwolnienia    |    | Adriblastina® Pl                                                                               | FS roztw. do      | wstrz. (2            | fiolka 25 ml    |           |              |          |                                                                                                    | Pfizer I                                                                                                    |          |               |   |   |  |  |

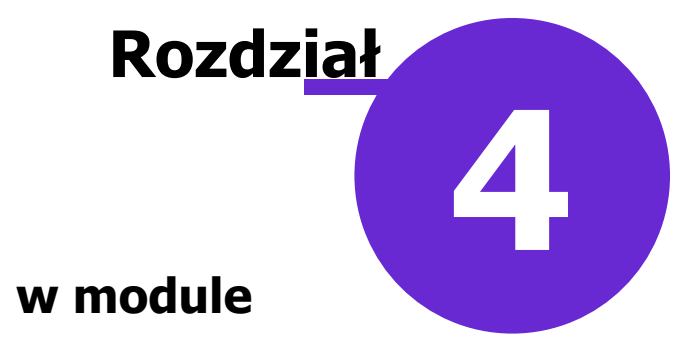

#### Wyznaczanie odpłatności w module Pharmindex Refundacje

W wersji 9.6.0 aplikacji mMedica automatyczne wyznaczanie odpłatności leku na podstawie rozpoznania przy wyborze leku z bazy leków Pharmindex w oknie wizyty zostało przeniesione do modułu **"Pharmindex Refundacje"**. W przypadku braku aktywnego modułu w górnej części okna bazy Pharmindex będzie widoczne stosowne ostrzeżenie, natomiast odpłatność będzie miała zawsze domyślną wartość "100%", która dla leku ze wskazaniami refundacyjnymi zostanie wyświetlona na czerwonym tle (przykład poniżej).

| _       |                   | • • • P                | ielęgniarka | Nazwa handlowa:<br>Abilify tabl. 10 mg |             |          |  |  |  |
|---------|-------------------|------------------------|-------------|----------------------------------------|-------------|----------|--|--|--|
| Wyzn    | aczanie odpłatnoś | ci dostępne w module R | efundacje   | Opakowanie: Upr.: Odg                  |             |          |  |  |  |
| stancje | Dostępność        | Producent              | Wpływ ^     | 56 szt.                                | <b>_</b>    | 100% 🔻   |  |  |  |
| ocnicze |                   | Eli Lilly Nederland    | diagno      | Stale podawany 🔄 Osobna rec. 🧾 O       | ito 📃 Nie z | amieniać |  |  |  |

Jeżeli moduł "Pharmindex Refundacje" jest na stanowisku aktywny, odpłatność dla pacjenta ubezpieczonego będzie wyznaczana na podstawie wybranego rozpoznania, zgodnie ze wskazaniami refundacyjnymi.

Z uwagi na bardzo dużą liczbę leków, dla których uzyskanie refundacji wymaga spełnienia szeregu dodatkowych specyficznych warunków, takich jak wiek, poziom hemoglobiny i inne, lekarz powinien zapoznać się z pełnym opisem wskazań refundacyjnych, który znajduje się w słowniku Pharmindex w opisie danego leku (przycisk **Opis leku**). Forma tekstowa opisu zamieszczona w słowniku, opisująca inne czynniki wpływające na wyznaczenie odpłatności dodatkowych u pacjenta, nie daje możliwości jednoznacznego wyznaczenia odpłatności w sposób automatyczny. W każdym przypadku przepisywania leku pacjentowi pełną odpowiedzialność za prawidłowość wyznaczenia poziomu odpłatności ponosi osoba przepisująca lek.